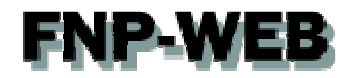

# 海外ドメイン 新規取得・WHOIS変更について

Ver.1

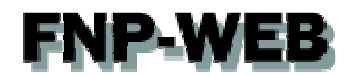

### 目次

| 第1章 | はじめに               | 3 |
|-----|--------------------|---|
| 第2章 | レジストラから届いたメールを確認する | 3 |
| 第4章 | WHOIS 情報を確認する      | 5 |

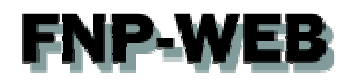

#### 第1章 はじめに

2014年1月1日よりドメインを管理している ICANN のルール変更に伴い、海外ドメインを新規取得、または WHOIS 情報を変更された場合、WHOIS にご登録のメールアドレス宛に確認メールが届き、承認の作業が必要となります。 承認の作業をされませんと、DNS が自動的にレジストラの情報に変更され、メール・Web のサービスがご利用いただ くことができません。新規取得・WHOIS 変更をされた場合は下記をご参照の上、速やかにお手続きをお願いいたしま す。

#### 第2章 レジストラから届いたメールを確認する

海外ドメイン新規取得・WHOIS 情報変更を行いますと、レジストラから内容に間違いがないか確認メール(英文)が 届きます。変更内容をご確認の上、承認のお手続きをお願いいたします。

※確認メールは WHOIS に登録されているメールアドレス宛に配送されます。

※WHOIS に当社のメールアドレス<domainmaster@sendmail.jp>が設定されている場合があります。

WHOIS を変更する際にメールアドレスを当社情報のままにされますと、当社宛にメールが届きますので その場合はカスタマーサポートまでご連絡ください。

1.

レジストラからメールが届きましたら、確認後、間違いがなければ「Click here to verify email address」をクリックします。

| he following change has bee<br>equires verification:                                                                                                    | n made to the Registrant context in                                                                                                    | orma <b>1. 確認</b> ur domains and                                                                                                    | d                              |
|----------------------------------------------------------------------------------------------------|----------------------------------------------------------------------------------------------------|----------------------------------------------------------------------------------------------------|--------------------------------|
| Name                                                                                                    | 1000 C                                                                                                    | 1                                                                                                    |                                |
| Address 1                                                                                                    | the second second                                                                                                    |                                                                                                    |                                |
| Address 2                                                                                                    |                                                                                                    |                                                                                                    |                                |
| City                                                                                                    | Osaka^city                                                                                                    |                                                                                                    |                                |
| State Province                                                                                                    | Osaka                                                                                                    |                                                                                                    |                                |
| Postal Code                                                                                                    | 100000                                                                                                    |                                                                                                    |                                |
|                                                                                                    |                                                                                                    |                                                                                                    |                                |
| Country                                                                                                    | JP                                                                                                    |                                                                                                    |                                |
| Country<br>Email Address<br>Please dick the link below to<br>ddress. After this date, the<br>sddress is verified.                                                                                                    | JP<br>Verify the Registrant email address.<br>domain(s) associated with this Regis                                                                                                    | You have until 01/22/2014 to verify this email<br>irant contact will be suspended until the ema                                                                                                    | <mark>承認期日</mark><br>il<br>ail |
| Country<br>Email Address<br>Please click the link below to<br>address. After this date, the<br>ddress is verified.<br>If the above link does not wo<br>verification process:                                                         | JP<br>verify the Registrant email address.<br>domain(s) associated with this Regis<br><u>Click here to verify your en</u><br>k, please cut-and-paste the followin                                             | You have until 01/22/2014 to verify this email<br>trant contact will be suspended until the ema<br>nail address<br>g UR pinto an op<br>2. クリック                                                                |                                |
| Country<br>Email Address<br>Please dick the link below to<br>address. After this date, the<br>address is verified.<br>If the above link does not wo<br>verification process:                                                         | JP<br>verify the Registrant email address.<br>domain (s) associated with this Regis<br><u>Click here to verify your e</u><br>k, please cut-and-paste the followin                                             | Tou have until 01/22/2014 to verify this email<br>trant contact will be suspended until the email<br>all address<br>g UR into an op<br>2. クリック                                                                |                                |
| Country<br>Email Address<br>Rease dick the link below to<br>Iddress. After this date, the<br>Iddress is verified.<br>If the above link does not wo<br>erification process:                                                           | JP<br>werify the Registrant email address.<br>domain (s) associated with this Regis<br><u>Click here to verify your en</u><br>k, please cut-and-paste the followin<br>email address will be instantly verifie | You have until 01/22/2014 to verify this email<br>trant contact will be suspended until the email<br>nall address<br>g UR into an op<br>2. クリック<br>d and there is nothing further for you to do o             | 永認期日<br>は<br>ait<br>か の        |
| Country<br>Email Address<br>Rease dick the link below to<br>ddress. After this date, the<br>ddress is verified.<br>If the above link does not wo<br>rerification process:                                                            | JP<br>werify the Registrant email address.<br>domain (s) associated with this Regis<br><u>Click here to verify your en</u><br>k, please cut-and-paste the followin<br>email address will be instantly verifie | You have until 01/22/2014 to verify this email<br>trant contact will be suspended until the email<br>nall address<br>g UR into an op<br>2. クリック<br>d and there is nothing further for you to do o             | 新認期日<br>it<br>ait              |
| Country<br>Email Address<br>Rease dick the link below to<br>(ddress. After this date, the<br>(ddress is verified.<br>f the above link does not wo<br>rerification process:<br>Droce you dick the link, your<br>he following domains: | JP<br>werify the Registrant email address.<br>domain (s) associated with this Regis<br><u>Click here to verify your en</u><br>k, please cut-and-paste the followin<br>email address will be instantly verifie | You have until 01/22/2014 to verify this email<br>trant contact will be suspended until the ema<br><u>nail address</u><br>g UR into an op<br><b>2. クリック</b><br>d and there is nothing further for you to do o | <mark>永認期日</mark><br>it<br>ait |

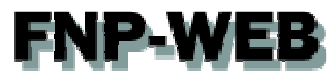

2.

下記画面が表示されましたら、変更完了です。

Congratulations, you have successfully verified the Registrant email address for the following domains:

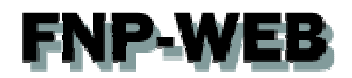

#### 第4章 WHOIS 情報を確認する

#### 変更後の内容は WHOIS でご確認ください。

1.

下記 URL にアクセスし、ドメインを入力後、「Search」をクリックします。

• eNom WHOIS http://www.enom.com/whois/default.aspx

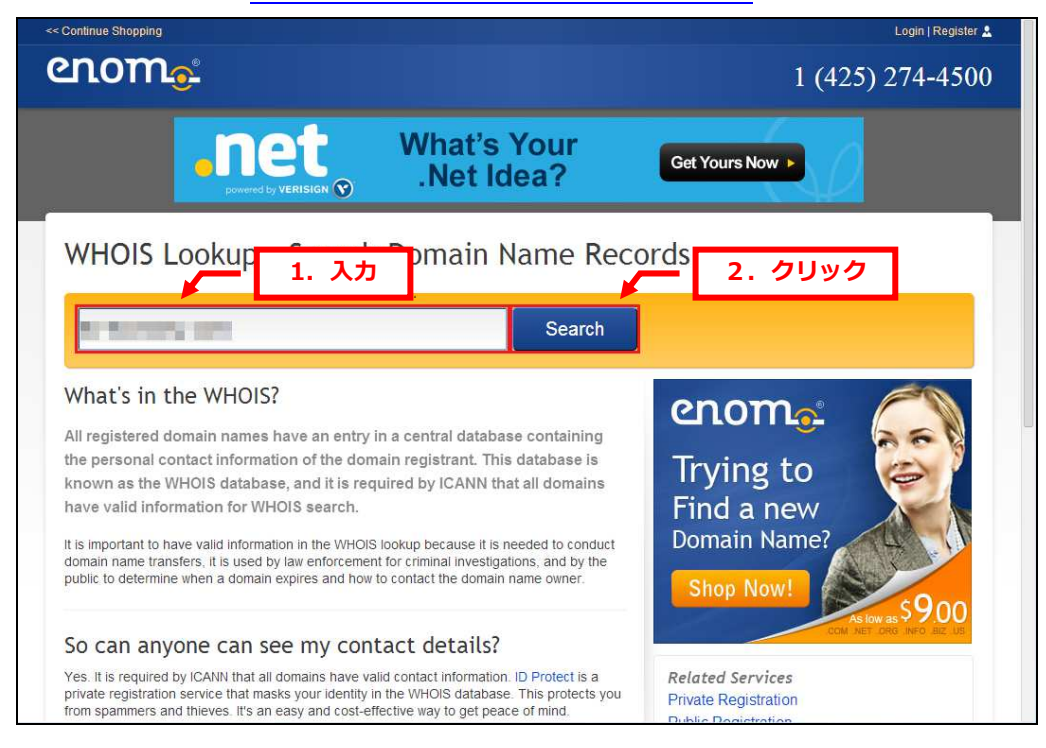

#### 2.

#### 変更後の情報が表示されますので、ご確認ください。

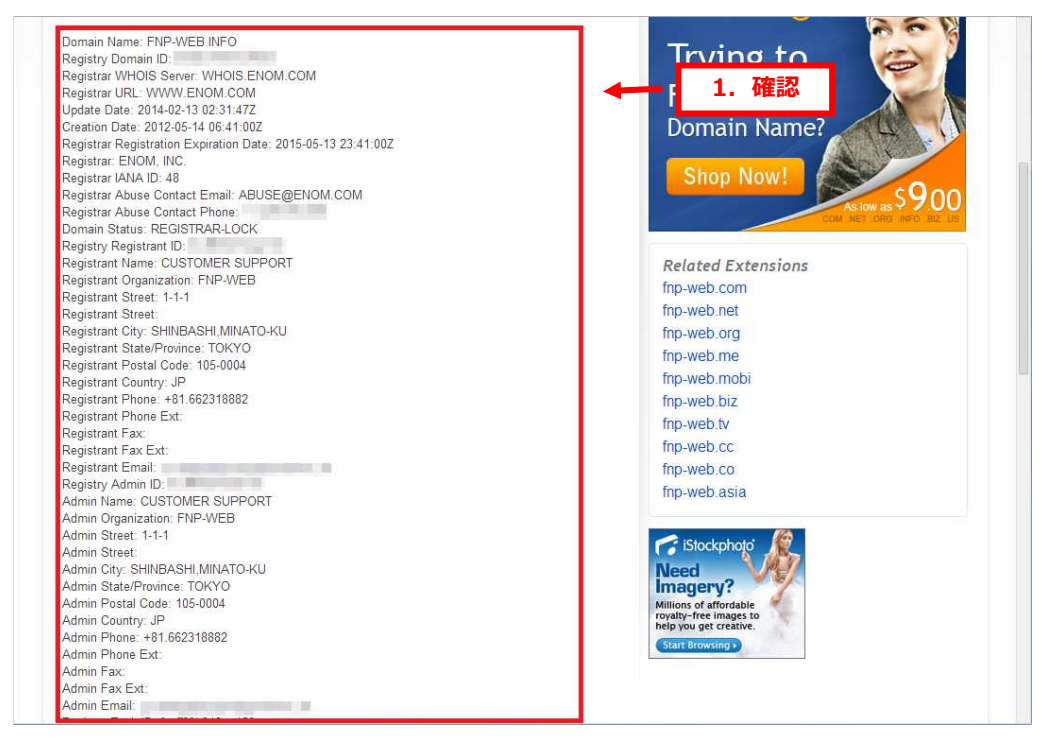

## **FNP-WEB**

#### ご注意

- 本書の内容の一部または全部の無断転載を禁じます。
- 本書の内容は予告無く変更することがあります。
- 本書内で使用している画面キャプチャーはお客様の環境によって異なる場合があります。
- その他の商品名、会社名は各社の商標または登録商標です。

2014年4月 第1版発行

〔お問い合わせ先〕 FNP-WEB 事務局 電話番号:06-6231-8882 (受付時間:平日 9:00~18:00) ※土日祝除く FAX 番号:06-6231-8882 URL:http://www.fnp-web.com/ e-mail:info@fnp-web.jp